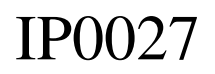

Brugervejledning ver. 1.1

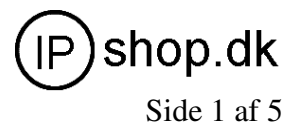

IP0027 Dansk brugervejledning - tillæg til brugervejledning på CD-rom på engelsk.

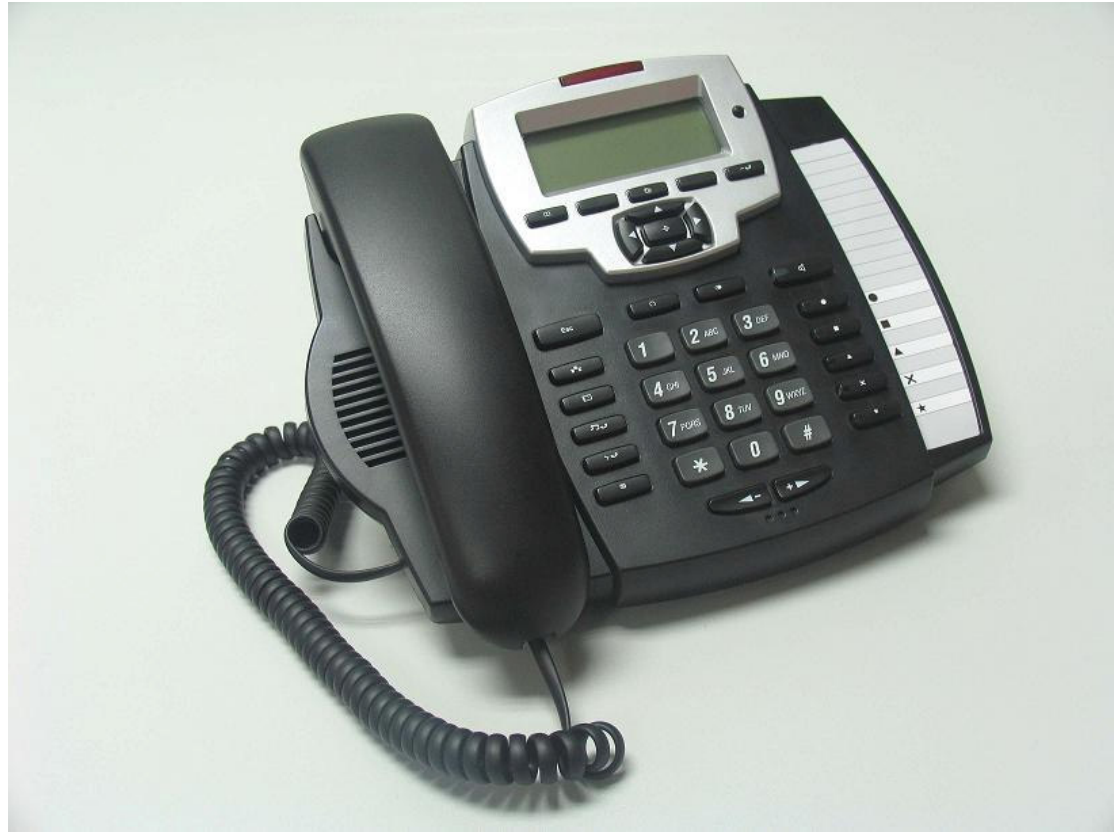

IP0027 – IP telefon med 5 SIP-konti

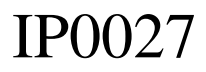

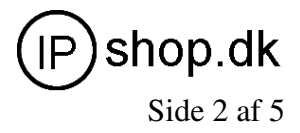

## 1. Kom godt i gang, konfiguration af IP-adresse m.m.

Tilslut din PC til IP0027's LAN-port med det medfølgende RJ45 CAT5-kabel.

Indstil din PC til at have følgende netværksopsætning (Windows management):IP (statisk):192.168.10.2Subnet mask:255.255.255.0Gateway:192.168.10.1

(Bibehold felter med DNS – kontrollér, at den gateway der peges på er 192.168.10.1, giver dette problemer, skal DNS-felterne nulstilles til 0.0.0.0)

Åben derefter Internet Explorer (din browser) på adressen: <u>http://192.168.10.1</u> Username: admin Password: admin

Du er nu inde i IP0027's WEB-konfigurationsmenu, og kan ændre IP0027's WANadresse til DHCP (såfremt din router uddeler IP-adresser automatisk / er sat i DHCPmode). Ellers anbefales det at anvende statisk IP-adresse på IP0027, da det efterfølgende er nemmere at "finde" telefonen på lokalnettet – og dermed foretage efterfølgende tilpasning af indstillinger. Det samme gælder især såfremt telefonen tilsluttes et PBX-anlæg.

Gem konfigurationen (den nye WAN IP-adresse indstilling): MAINTENANCE CONFIG

SAVE

| C VOIP - Windows Inter  | met Explorer                                                |                           |
|-------------------------|-------------------------------------------------------------|---------------------------|
| () - (e) http://90      | .184.245.182:6088/                                          | ve Search                 |
| File Edit View Favoriti | es Tools Help                                               |                           |
| 🚖 🏟 😁 🕶 🏉 VOIP          | 🗴 🍘 SMCWAPS-G Portable AP Sto 🕑 IPehop.dk - Her kan du købe | 🔊 Foods (J) 🔹 🖶 Print 🔹 🍟 |
|                         |                                                             |                           |
|                         |                                                             |                           |
|                         |                                                             |                           |
| BASIC                   | MAINTENANCE                                                 |                           |
| NETWORK                 | AUTO PROVISION SYSLOG CONFIG UPDATE ACCOUNT REBOOT          |                           |
|                         | Save Configuration                                          |                           |
| VOIP                    | Proce the "Save" button to save the configuration files 1   |                           |
| PHONE                   | Save                                                        |                           |
|                         |                                                             |                           |
| MAINTENANCE             | Backup Config                                               |                           |
| SECURITY                | Save all Network and VoIP settings.                         |                           |
|                         | Right Click here to Save as Config File (.txt)              |                           |
| LOGOUT                  | Clear Configuration                                         |                           |
|                         | Press the "Clear" button to Clear the configuration files ! |                           |
|                         | Clear                                                       |                           |
|                         |                                                             |                           |
|                         |                                                             |                           |
|                         |                                                             |                           |
|                         |                                                             |                           |
|                         |                                                             |                           |
|                         |                                                             |                           |
|                         |                                                             |                           |
|                         |                                                             |                           |
|                         |                                                             |                           |
| testart 0 (             |                                                             | Internet 🔍 100% •         |

Sluk telefonen, og sæt PC'ens netværksindstillinger tilbage til det "oprindelige" setup som du anvendte før påbegyndelse af konfigureringen af IP0027.

© IPshop ApS 2007

IP0027

Brugervejledning ver. 1.1

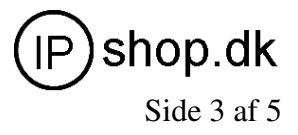

## 2. Fortsæt konfiguration af IP0027 via WEB-browser

enten

• Tilslut din PC dit netværk som før du påbegyndte konfigurationen af IP0027 og tilslut IP0027 til dit netværk (router, switch, netværksstik).

eller

• Benyt IP0027 som "gennemgang", d.v.s. PC i LAN-port på IP0027 og netværkskabel i WAN-port på IP0027 (der hvor din PC før var tilsluttet netværk/router).

Tænd IP0027 og den kan nu tilgås fra den IP-adresse som du gav telefonen under 1.

Dvs. fra din WEB-browser skriver du nu <u>http://xxx.xxx.xxx</u>, hvor xxx'erne er den IP-adresse du gav telefonen under 1.

Husk at "give tilladelse" til at telefonen må være på dit netværk (f.eks. MACfiltrering, eller anden netværkssikkerhed skal "åbne op" for IP0027)

# **3.** Grundlæggende indstillinger – de vigtigste.

🚱 🗣 🙋 http://90.184.245.182:8 🖌 🗲 🗙 💷 🔆 🏘 😁 🕶 🏉 VOIP 🚰 Home 🔹 🔝 Foods X 6 SMCWAPS-G Portable AP Sto... (P) IPshop.dk - Her kan du købe ... 🖶 Print 🔹 BASIC BASIC STATUS HELP WIZARD CALL LOG MMI SET NETWOR LANGUAGE SELECTION VOIP English 💌 Language Set: PHONE Time Set MAINTENANCE (GMT+01:00)Brussels,Copenhagen,Madrid,Pa Daylight SECURITY Greeting Message Set WWW.IPSHOP.DK Greeting Message APPLY Version: VOIP PHONE V1.6.0.0 Jul 24 2007 09:15:33 BASIC MMI: Her indstilles tidszone og det som telefonen viser i display f.eks.

Fra WEB-browser http://xxx.xxx.xxx kan du nu fortsætte med at indstille IP0027:

NETWORK Fortsat konfigurering af netværksindstillinger.

dit (firma)Navn.

OBS ! Vent med øvrige indstillinger, indtil du har indstillet PHONE – se næste side

© IPshop ApS 2007

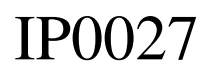

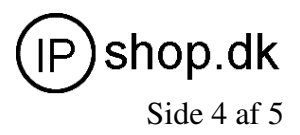

# Vigtige indstillinger for PHONE

| C VOIP - Windows Internet Explorer                                     | 0                                                                                                    |                                                                                                    |                                                                                                    |                                                                                                    |                                                                        |                                                 |                                                           |
|------------------------------------------------------------------------|----------------------------------------------------------------------------------------------------|----------------------------------------------------------------------------------------------------|----------------------------------------------------------------------------------------------------|----------------------------------------------------------------------------------------------------|------------------------------------------------------------------------|-------------------------------------------------|-----------------------------------------------------------|
| () + () http://90.184.245.182:80                                       | 88/                                                                                                    |                                                                                                    |                                                                                                    |                                                                                                    | ✓ 4 ×                                                                  | Live Search                                     | P-                                                        |
| File Edit View Favorites Tools Help                                    | p                                                                                                    |                                                                                                    |                                                                                                    |                                                                                                    |                                                                        |                                                 |                                                           |
| 🚖 🕸 🖶 🕶 🏉 VOIP                                                         | × 🏉 SMCWAPS-G Porta                                                                                                    | ble AP Sto 🕑 IPshop.dk - H                                                                                                    | er kan du købe                                                                                                    |                                                                                                    | 🚹 Home                                                                 | • 🔝 Feeds (J) 🔹 🖶 Pri                           | nt - »                                                    |
| BASIC<br>NETWORK<br>VOIP<br>PHONE<br>MAINTENANCE<br>SECURITY<br>LOGOUT | X #SMCWAPS G Ports                                                                                                    | ble AP Sto () Pshop.dk - H<br>DSP CALL SERVE<br>DSP Configuratio<br>Coding Rule<br>Input Volume<br>G729 Psyload Length<br>Handfree Volume | er kan du købe     PHON       0     0       0711Alaw64k v     9       5     (1-9)       9     (1-9)       200m v     2000 mis | PHONE<br>IF BOOK FUNCTION KEY<br>Ring Type<br>Output Volume<br>Ring Volume<br>Signal Standard<br>VAD<br>(APPLY) | Type 9 v<br>9 (1-9)<br>7 (1-9)<br>5 Weden v                            | <ul> <li>Trects (J)</li> <li>An Pre-</li> </ul> | R - 22                                                    |
| iii start ) © ⊘ 6 ∞ % €                                                |                                                                                                    |                                                                                                    | un en c i c e e e e e e e e e e e e e e e e e                                                                                 | <b>2</b> 76 <b>1</b> 2. <b>C</b> 7.                                                                             |                                                                        | ● Internet                                      | स् 100% •<br>हो २२ ८ ४ १४ ४ ४ ४ ४ ४ ४ ४ ४ ४ ४ ४ ४ ४ ४ ४ ४ |
| DSP                                                                    | Coding H<br>Signal St<br>Øvrige E                                                                                                    | Rule:<br>tandard:<br>DSP-indst                                                                                                    | Vælg g<br>Vælg S<br>illinger tilpa                                                                                            | 711Alaw64<br>weden – fo<br>asses din SI                                                                         | 4k for den bedst<br>or at telefonen vi<br>P-udbyder / dit              | e lydkval<br>irker i DI<br>netværk.             | litet<br>K                                                |
| DIGITAL<br>MAP                                                         | Her kan du indstille om opringning skal foretages efter 8 cifre,<br>eller om der skal trykkes # efter nummer for at ringe 77344877#<br>Ligesom evt. dialingrules kan indstilles. Mange benytter følgende:<br>112<br>xxxxxxx<br>Der giver mulighed for opkald til alarmcentralen 112, som på en<br>normal fastnettelefon samt ringer ud efter 8 cifre uden at der skal<br>trykkes# |                                                                                                    |                                                                                                    |                                                                                                    |                                                                        |                                                 |                                                           |
| PHONE<br>BOOK                                                          | Tilføj ko                                                                                                    | ortvalgsnu                                                                                                    | mre                                                                                                    |                                                                                                    |                                                                        |                                                 |                                                           |
| FUNCTION<br>KEY                                                        | Indstillin                                                                                                    | iger for de                                                                                                    | e 5 funktion                                                                                                    | staster                                                                                                    |                                                                        |                                                 |                                                           |
| CALL<br>SERVICE                                                        | Giver et<br>alle opka<br>eller om<br>automati                                                                                                    | væld af n<br>ild skal gå<br>telefonen<br>sk det nur                                                                                       | nuligheder f<br>å til den ind<br>skal være "<br>mmer der ar                                                                   | or "standar<br>byggede tel<br>'hotline", d<br>ngives som                                                        | d"-indstillinger,<br>efonsvarer – et<br>.v.s. når røret lø<br>hotline. | herunde<br>andet nu<br>ftes ringe               | r om<br>mmer,<br>er den                                   |

Du er nu klar til at konfigurere telefonens SIP-indstillinger

IP0027

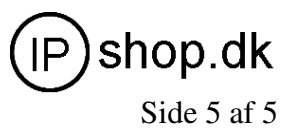

## 4. Indstilling af SIP-konti

| Telefonens | SIP-konti | indstilles | under  | VOIP |
|------------|-----------|------------|--------|------|
| reletenens | on none   | mastines   | GIIGOI |      |

| C VOIP - Windows Internet | t Explorer        |                           |                      |           |                      |          |            |                      |             |
|---------------------------|-------------------|---------------------------|----------------------|-----------|----------------------|----------|------------|----------------------|-------------|
| () - @ http://90.184      | 4.245.182:8088/   |                           |                      |           |                      |          | ✓ 4 ×      | Live Search          | P -         |
| File Edit View Favorites  | Tools Help        |                           |                      |           |                      |          |            |                      |             |
| 🚖 🕸 😸 🗸 🏉 VOIP            | × 🔏 SMCWAPS-G Por | rtable AP Sto (P) IPshop. | dk - Her kan du købe |           |                      |          | 🟠 Home     | 🔹 🛐 Feeds (J) 🔹 🖶 Pr | rint • »    |
|                           |                   |                           |                      |           |                      |          |            |                      | ~           |
|                           |                   |                           |                      |           |                      |          |            |                      |             |
|                           |                   |                           |                      |           |                      |          |            |                      |             |
| BASIC                     |                   |                           |                      | vo        | IP                   |          |            |                      |             |
| NETWORK                   |                   | SIP IAX2                  | STUN DIAL PEER       |           |                      |          |            |                      |             |
| HL I WORK                 |                   |                           |                      |           |                      |          |            |                      |             |
| VOIP                      |                   | SIP Line Select           |                      |           |                      |          |            |                      |             |
|                           |                   | SIP 1 ¥                   |                      | Load      |                      |          |            |                      |             |
| PHONE                     |                   |                           |                      |           |                      |          |            |                      |             |
| MAINTENANCE               |                   | Basic Setting             |                      |           |                      |          |            |                      | =           |
| MAINTENANCE               |                   | Regist Status             | Registered           |           | Display Name         | IP27_100 |            |                      |             |
| SECURITY                  |                   | Server Name               | ip Lok 100           |           | Proxy Server Address |          |            |                      |             |
|                           |                   | Server Address            | 192.168.1.99         |           | Proxy Server Port    |          |            |                      |             |
| LOGOUT                    |                   | Server Port               | 5060                 |           | Proxy Username       |          |            |                      |             |
|                           |                   | Account Name              | 100                  |           | Proxy Password       | <u> </u> | _          |                      |             |
|                           |                   | Password<br>Dhana Number  | 100                  |           | Condin Realm         |          |            |                      |             |
|                           |                   | Phone Number              | 100                  |           |                      |          |            |                      |             |
|                           |                   |                           |                      |           |                      |          |            |                      |             |
|                           |                   |                           |                      | Advance   | ed Set               |          |            |                      |             |
|                           |                   |                           |                      |           |                      |          |            |                      |             |
|                           |                   |                           |                      |           |                      |          |            |                      |             |
|                           |                   |                           |                      |           |                      |          |            |                      |             |
|                           |                   |                           |                      |           |                      |          |            |                      |             |
|                           |                   |                           |                      |           |                      |          |            |                      |             |
|                           |                   |                           |                      |           |                      |          |            |                      |             |
|                           |                   |                           |                      |           |                      |          |            |                      |             |
| Done                      |                   | 1                         |                      |           |                      |          |            | Internet             | € 100% · .: |
| Au start                  |                   |                           |                      | 1 I A A A |                      |          | - DA 🖂 🕅 🕅 |                      | 17.50       |

#### SIPn Der kan oprettes indtil 5 samtidige SIP registreringer

For hver SIPn registrering der ønskes gennemført udføres følgende, hvor n er den pågældende SIP-linie:

| ,        |
|----------|
|          |
|          |
|          |
|          |
| isning   |
|          |
| ver Port |
|          |
|          |
| ,        |
|          |

HUSK at krydse af i feltet "Enable Register"

Tryk "APPLY"-knappen og telefonen vil nu vise "Registered", såfremt ovennævnte indstilliger er udført korrekt – svarende til din SIP-udbyders vejledninger. Hvis ikke, så kontrollér din router/firwall og NAT/STUN.

HUSK at gemme indstillingerne ved MAINTENANCE, CONFIG, SAVE (se 1.) Reboot telefonen (eller sluk/tænd) og den er klar til brug.